## **DEMANDE DE LICENCE**

Sur le site de la fédération : https://moncompte.ffjudo.com/prise-licence

| FRANCE |                                                                                                    |                                                                                                    |
|--------|----------------------------------------------------------------------------------------------------|----------------------------------------------------------------------------------------------------|
|        | SAISIE DE LICENCE                                                                                               |                                                                                                    |
|        | IE CONNAIS MON NUMÉRO DE LICENCE<br>Numéro de licence *<br>Numéro de licence<br>RENOUVELLER MA LICENCE<br>Cas 1 | JE RENSEIGNE MES INFORMATIONS   Je n'ai jamais été licencié ou je ne connais pas mon numéro de licencié :   Nom *   Nom   Prénom *   Prénom   Sexe *   Homme   Jate de naissance *   jj/mm/aaaa |
|        |                                                                                                    |                                                                                                    |

|              | NUMÉRO DE LICENCE |  |
|--------------|-------------------|--|
| COMMAND FION | NOMERO DE LICENCE |  |
| M2107199     |                   |  |

- Saisissez votre numéro de licence.

Il commence par M (masculin) ou F (féminin), suivi de la date de naissance complète en chiffre, puis les 5 premières lettres du nom de famille, et se termine par 01.

Par exemple, pour un garçon, né le 21/07/1999, dont le nom de famille est DUPONT: M21071999DUPON01

- Cliquez sur « Renouveler ma licence »

*Si vous avez déjà été licencié mais qu'un quelconque souci se pose avec votre numéro de licence, vous pouvez suivre la procédure du Cas 2.* 

| Jernière vérification qu'il s'agit bien de vous, veuillez confirmer que votre dernière licence a bien été prise au<br>Jub suivant : |  |                    |  |
|----------------------------------------------------------------------------------------------------|--|--------------------|--|
|                                                                                                    |  | JCB ARRAS          |  |
|                                                                                                    |  | JUDO JUJITSU       |  |
|                                                                                                    |  | Saison : 2022/2023 |  |

- Vérifiez les informations relatives à votre dernière licence et cliquez sur « Continuer ».
- Complétez les étapes 1 à 6.

Si vous avez déjà été licencié mais dans un autre club que le JCB Arras, il faudra sélectionner « changement de club » à l'étape 3, puis le JBC ARRAS à l'étape 4:

| JCB ARRAS                          |                 |
|------------------------------------|-----------------|
| A - DOJO Hervé Lienard             |                 |
| 110 AVENUE W CHURCHILL 62000 ARRAS | Choisir ce dojo |

Lorsque la saisie est terminée, vous obtiendrez la confirmation ci-dessous. Le club procèdera à la validation définitive après paiement lors de l'inscription.

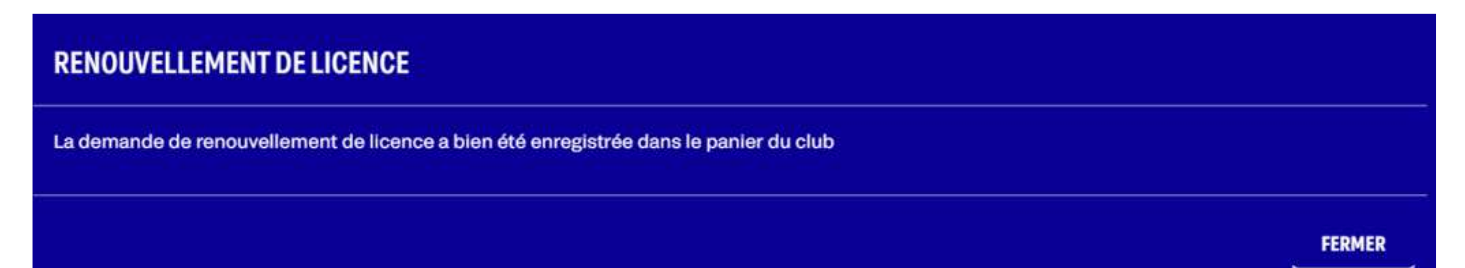

## Cas 2 – Vous n'avez jamais été licencié ou vous ne connaissez pas le numéro de licence

| r n'ai jamais été licencié ou je ne connais ;<br>cencié : | pas mon numéro de |
|-----------------------------------------------------------|-------------------|
| om *                                                      |                   |
| Nom                                                       |                   |
| rénom *                                                   |                   |
| Prénom                                                    |                   |
| exe *                                                     |                   |
| Homme                                                     | ~                 |
| ate de naissance *                                        |                   |
| jj/mm/aaaa                                                |                   |

Complétez les informations demandées puis cliquez sur « Valider »

- Si vous avez déjà été licencié (et même si ce n'était pas le cas l'an dernier), vous pourrez retrouver les informations vous correspondant et cliquer sur « C'est bien moi »; vous retrouverez les étapes du Cas 1.
- Si vous n'avez jamais été licencié, vous pouvez créer une nouvelle licence en suivant les étapes 1 à 5.

| T-CE BIEN VOUS ?                                                     | CRÉATION DE LICENCE<br>Etape 1/5                                      |                                         |
|----------------------------------------------------------------------|-----------------------------------------------------------------------|-----------------------------------------|
| RÉCAPITULATIF DE VOTRE RECHERCHE<br>DUPONT MARIE FEMME 13/04/1987    | Nom *<br>Dupont                                                       | Prénom *<br>Marie                       |
| IOUS AVONS TROUVÉ QUELQU'UN QUI VOUS RESSEMBLE BEAUCOUPEST-CE VOUS ? | Sexe *<br>Femme ~<br>Code Postal (saisie du code postal obligatoire)* | Date de naissance * 13/04/1987  Ville * |
| 13/04/1987 DUPONT MARIE (F13041987DUPON01) C'EST BIEN MOIT           | Adresse (N° + Voie)*                                                  | Portable                                |
| 13/04/1948 XXXXXXXXXXXXXXXXXXXXXXXXXXXXXXXXXXXX                      | Adresse mail *                                                        | Confirmer adresse mail *                |
| NOUVELLE RECHERCHE JE SOUHAITE CRÉER UNE LICENCE                     | RETOUR                                                                | SUIVANT                                 |

Lorsque la saisie est terminée, vous obtiendrez la confirmation que la demande de licence a bien été enregistrée dans le panier du club. Le club procèdera à la validation définitive après paiement lors de l'inscription.